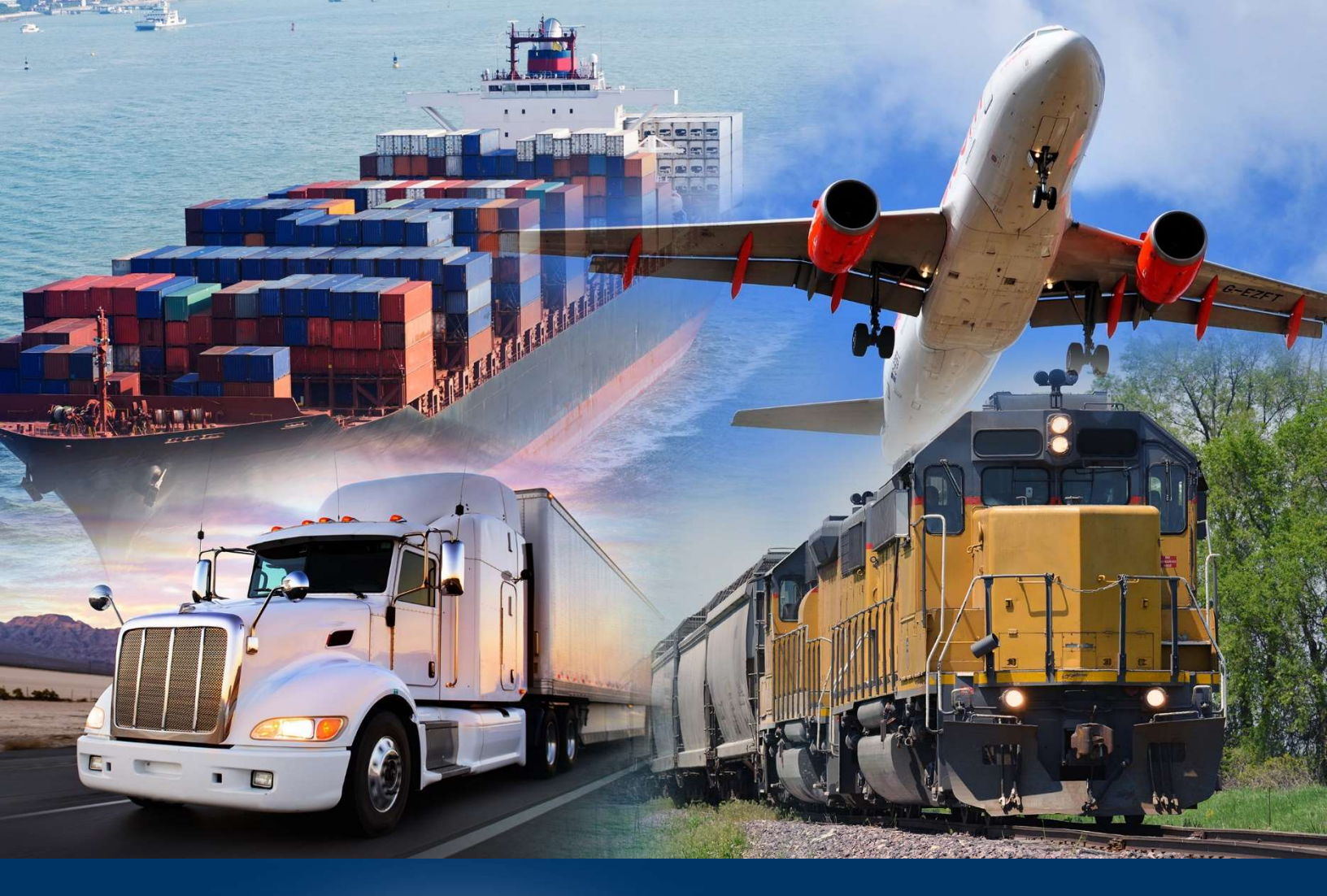

## Creating Ad Hoc Reports

ACE Reports Videos

September 2020

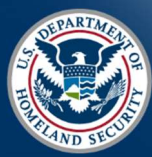

U.S. Customs and Border Protection

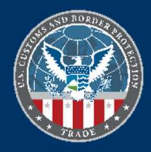

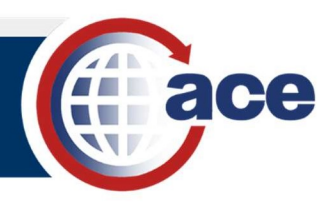

## INTRODUCTION

Ad hoc reports are custom reports created from a blank form. You must set up the query filter to return data, add result objects to display, and set up the **Report View** to display the data.

The first step to create an ad hoc report is to choose a universe to retrieve data objects. The universe selected will determine what data objects are available for the report. Use the ACE Reports Data Dictionary found in the ACE Reports – Training Resources page to determine what universe contains the required data objects.

## CREATE AN AD HOC REPORT

- 1. In the ACE Reports Home tab, select the Create Ad Hoc Report button.
- 2. In the **Universe**: drop-down menu, select a universe.
- 3. In the **Report Name**: field, type a report name.
- 4. If necessary, in the **Report Description** field, type a description of the report.
- 5. Select the Create Adhoc button.

The Adhoc report displays, and saves automatically in the AdhocTemp folder.

- 6. In the **Reading mode** toolbar, in the **Save** 🔙 drop-down menu, select **Save As**.
- 7. In the Save As dialog box:
  - a. Save the report to the desired location.
  - b. In the File Name: field, type the name of the report.
  - c. Select the double right arrow () to expand the dialog box.
  - d. Uncheck the **Refresh on open** option if you do not want the report to refresh every time it opens.

| ·····               | ~~~~~~~~~~~~~~~~~~~~~~~~~~~~~~~~~~~~~~ |
|---------------------|----------------------------------------|
| Description:        |                                        |
| Keywords:           | 1                                      |
| Assign              |                                        |
| Category:           | 1                                      |
| Personal Categories | 1                                      |
| Refresh on open     |                                        |
| - warman            |                                        |

8. Select the **Save** button.

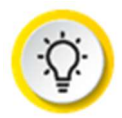

**TIP:** For information on accessing the query panel, setting query filters, and setting filter prompts, see the Modifying Query Filters video and Quick Reference Card (QRC).

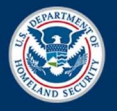

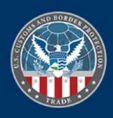